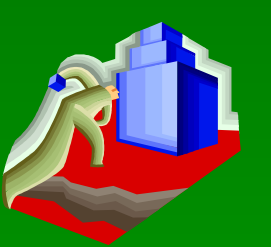

# 建筑 CAD 设计基础

# 1、实训绘图复习 2、尺寸标注命令 3、尺寸编辑命令

4、实训绘图示例

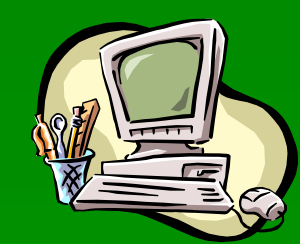

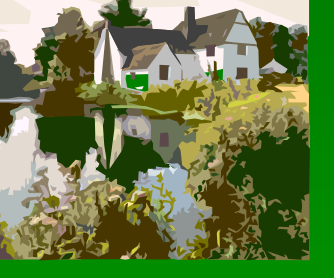

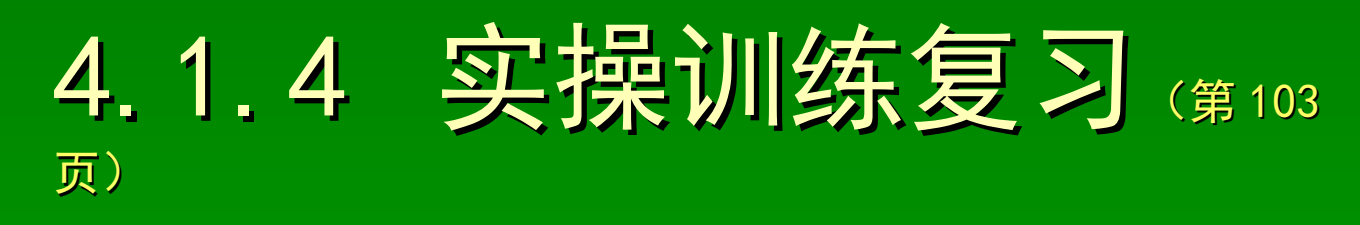

#### 完成如图所示图形的计算机绘制 (图 4-7)

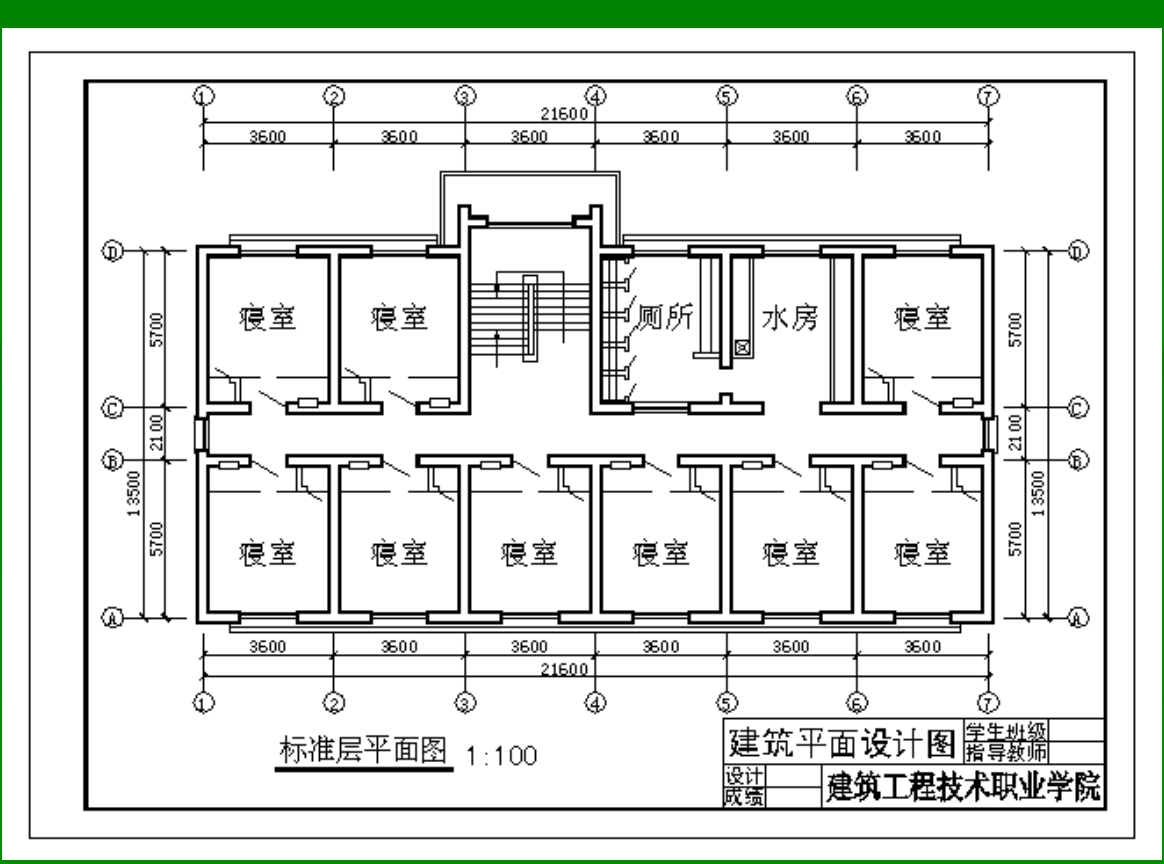

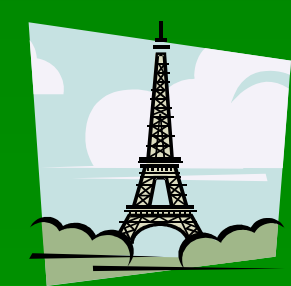

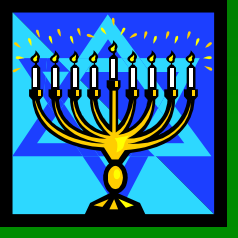

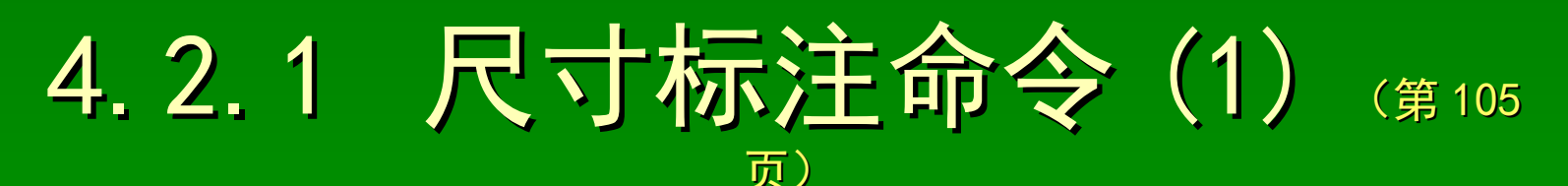

标注等待状态(执行 Dim 命令后的屏幕显示)

- 水平标注(HOR)、2. 垂直标注(VER)、3. 对齐标注(ALI)
   【标注】: HOR ✓、VER ✓、ALI ✓
   【第一条尺寸界线原点或<选择对象>】: 第一条尺寸界线原点
   【第二条尺寸界线原点】: 第二条尺寸界线原点
   【尺寸线位置或[多行文字(M)/文字(T)/角度(A)]】: 尺寸线位置
  - 〖标注文字<系统测量值>〗:标注文字<
- 4. 旋转标注(ROT)(按指定方位标注被标注对象的尺寸) 【标注】: ROT <<

〖指定尺寸线的角度 <0> 〗:指定方位的角度值 <

〖第一条尺寸界线原点或<选择对象>〗:第一条尺寸界线原点≯
〖第二条尺寸界线原点〗:第二条尺寸界线原点≯

〖尺寸线位置或[多行文字(M)/文字(T)/角度(A)]]:尺寸线位置入 〖标注文字<系统测量值>]:标注文字

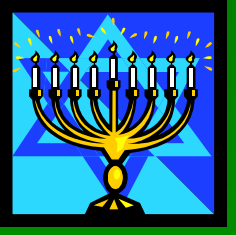

4.2.1 尺寸标注命令(2) (第107

- 页) 5. 角度标注 (ANG) (标注被标注对象的角度尺寸)
  - 〖标注〗: ANG✔ 〖选择圆弧、圆、直线或 < 指定顶点 > 〗: 标注对象 ≯
- 角度标注对象可以是圆弧、圆或直线,不同操作对象有不同操作方法 标注圆弧的圆心角
  - 〖标注弧线位置或[多行文字 (M) / 文字 (T) / 角度 (A)]〗: 尺寸线位置ス 〖标注文字 < 系统测量值 > 〗: 标注文字 <
  - 〖文字位置(或按【ENTER】键)〗:尺寸线位置↗
  - 标注指定的圆心角

系统采用默认第一个端点方式,即确定被标注对象时,角的第一端点自动测量 〖指定角的第二个端点〗:圆心角的第二个端点坐标≯

.....

#### 标注两直线的夹角

〖选择第二条直线〗:确定第二条直线对象≯

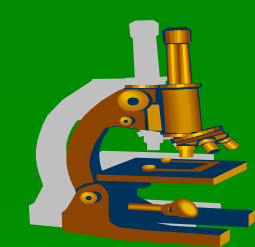

.....

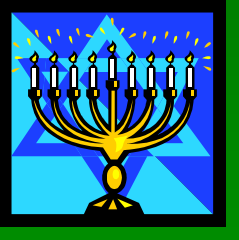

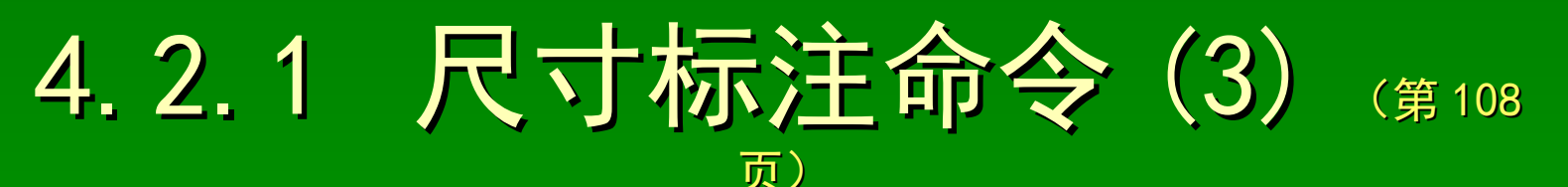

6. 基线标注 (BAS) ( 基线标注 )、7. 连续标注 (CON) ( 连续标注 )
〖标注 ]: BAS < 、CON < ( 必须在某一个标注操作后进行 )</li>
〖选择基准、连续标注 ]: 某个标注的尺寸界线 >
〖第二条尺寸界线原点或 [ 选择 (S) ] < 选择 > ]: 第二条尺寸界线原点 >
〖标注文字 < 系统测量值 > ]: 标注文字 <</li>
选择 (S): S < ( 设置基线、连续标注的用令尺寸界线 >
〖选择基准、连续标注 ]: 指定某个标注的尺寸界线 >

〖第二条尺寸界线原点或 [选择(S)]<选择>〗:第二条尺寸界线>
〖标注文字<系统测量值>〗:标注文字

.....

〖第二条尺寸界线原点或 [选择 (S)]<选择 > 〗: ✔

8. 半径标注(RAD)(标注半径尺寸)、9. 宣径标注(DIA)(标注宣径尺寸)
 〖标注】: RAD < 、DIA </li>
 〖选择圆弧或圆】: 标注对象 >
 〖输入标注文字 < 系统测量值 > 】: 标注文字 
 〖指定尺寸线位置或[多行文字(M)/文字(T)/角度(A)]】: 标注位置 >

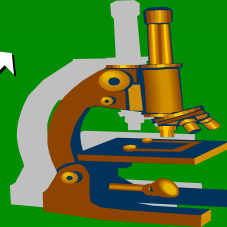

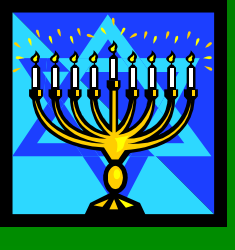

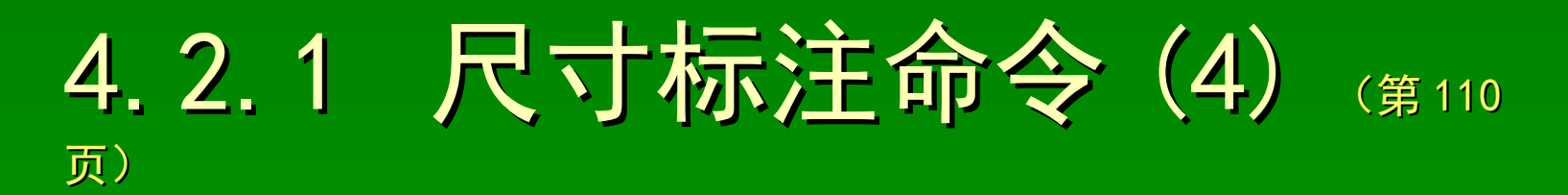

- 10. 引线标注 (LEA)(利用引出线方式标注被标注的对象)
  〖标注〗: LEA ✓
  〖引线起点〗: 引线的起点 >
  〖下一点〗: 引线的通过点 >
  - 【下一点】: 引线的通过点≯
  - 〖下一点〗: ✔
  - 〖标注文字〈系统测量值〉〗:标注文字✔
- 11. 坐标标注(ORD)(标注波标注对象的坐标特性)
  - 〖标注〗: ORD ✓
  - 【指定点坐标】:标注目标点↗
    - 创建了无关联的标注。
- 〖指定引线端点或 [X 基准 (X) /Y 基准 (Y) / 多行文字 (M) / 文字 (T) / 角度 (A) ] 〗
  :标注基准线端点 ▶
  - 〖输入标注文字<系统测量值>〗:标注文字

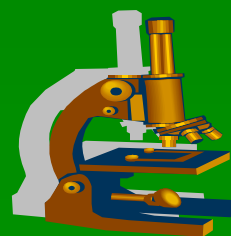

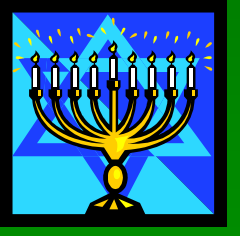

奖型 )

て、

齐)

## 4.2.2 尺寸编辑命令 (第111页)

编辑标注 (Dimedit) 命令(编辑尺寸标注的文字内容及标注方式)
 【命令】: Dimedit ✓
 【标注编辑类型 [ 默认 (H) / 新建 (N) / 旋转 (R) / 倾斜 (0) ] < 默认 > 】:(确定编辑

#### .....

 默认(H): H⊻(默认方式)
 新建(N): N⊻(文字內容)

 旋转(R): R⊻(文字方位)
 倾斜(0): 0⊻(尺寸界线倾斜方位)

编辑标注文字 (Dimtedit) 命令 (编辑尺寸标注的文字位置)
 【命令】: Dimtedit ✓
 【选择标注】: 需作文字位置修改的尺寸标注对象 ≯
 【标注文字的新位置或 [ 左 (L) / 右 (R) / 中心 (C) / 默认 (H) / 角度 (A) ] 】: 新位

**左(L): L** <( 左对齐) 右(R): R <( 右对齐) 中心(C): C <( 中心对

默认(H): H⊻(默认对方)
角度(A): A⊻(倾斜对方)
标注更新(Dimstyle 或 DIM-Update) 命令(设置标注样式、更新当前尺寸)
①【命令】: Dimstyle ⊻(完成"标注样式管理器"对话框设置操作
②【命令】: -Dimstyle ⊻(当前标注样式列表、完成标注样式选项表)

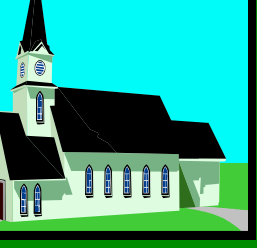

## 4.2.3 实训绘图示例 (第114页)

### 完成如图所示图形的计算机绘制 (图 4-17)

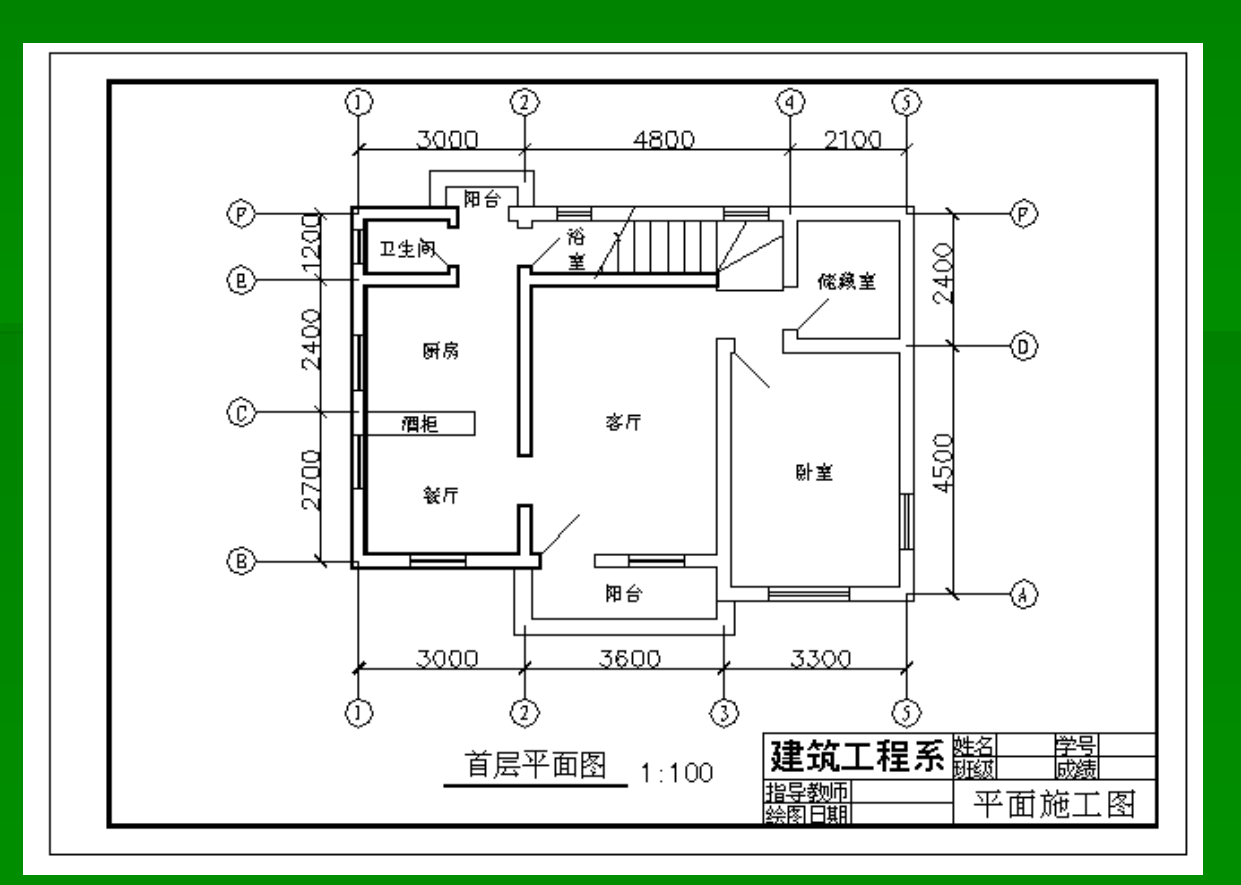

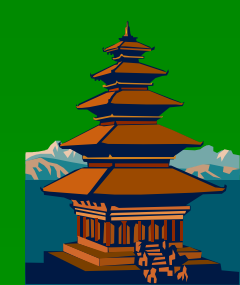